EHCHUBGUIDEGEN7\_ANNREVPROCESS

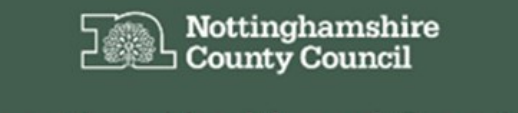

Education, Health and Care Hub

EHC Hub Guidance Annual Reviews

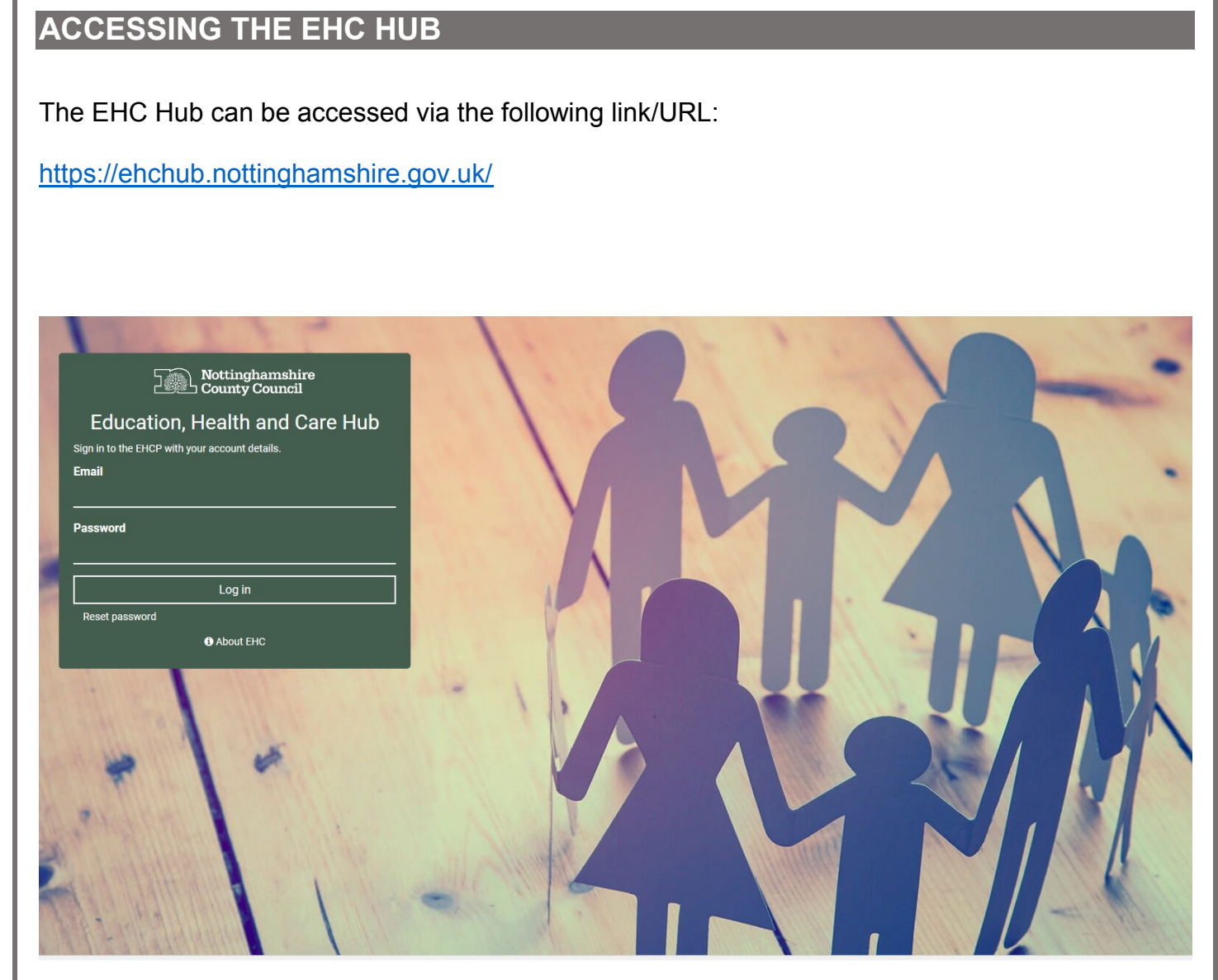

For more information about the EHC process click O About EHC

The following gives an overview of the annual review screens available with the EHC Hub:

## ANNUAL REVIEWS

Once an EHCP has been finalised it should be reviewed annually in line with EHC legislation. Reviews can be arranged as soon as a plan is finalised, to do this in the **Case Home** screen click the <sup>Open review at the current stage</sup> hyperlink in the **Review in Progress** screen

|                                                                                                    |                                                                                                    |                                                                                        | Show less inf                                                                                                    | ormation ^                                     |                      |                                                                                                    |                              |                              |
|----------------------------------------------------------------------------------------------------|----------------------------------------------------------------------------------------------------|----------------------------------------------------------------------------------------|----------------------------------------------------------------------------------------------------|------------------------------------------------|----------------------|----------------------------------------------------------------------------------------------------|------------------------------|------------------------------|
| Education, Heal                                                                                                    | th & Care Plan                                                                                                    |                                                                                        |                                                                                                    |                                                |                      |                                                                                                    |                              |                              |
| he current EHC Plan was finalise                                                                                                    | ed on 16/07/2018                                                                                                    |                                                                                        |                                                                                                    |                                                |                      |                                                                                                    |                              |                              |
| Download EHC Plan Ame                                                                                                    | nd Live Plan                                                                                                    |                                                                                        |                                                                                                    |                                                |                      |                                                                                                    |                              |                              |
|                                                                                                    |                                                                                                    |                                                                                        |                                                                                                    |                                                |                      |                                                                                                    |                              |                              |
| C Review in progr                                                                                                    | ess                                                                                                    |                                                                                        |                                                                                                    |                                                |                      |                                                                                                    |                              |                              |
| he current EHC Plan must be rev                                                                                                    | viewed before 16/07/2019                                                                                                    |                                                                                        |                                                                                                    |                                                |                      |                                                                                                    |                              |                              |
| pen review at the current stage                                                                                                    |                                                                                                    |                                                                                        |                                                                                                    |                                                |                      |                                                                                                    |                              |                              |
| nis will open a                                                                                                    | new EHC Pla                                                                                                    | n Review s                                                                             | creen                                                                                                    |                                                | >                    |                                                                                                    | >                            |                              |
| 27                                                                                                    | Contribute views                                                                                                    | Madi                                                                                   | <b>y</b>                                                                                                    | Report                                         | -                    | Decision                                                                                                    | -                            | Plan                         |
| ew process to be completed by: 16                                                                                                    | 5/07/2019                                                                                                    | Weeu                                                                                   |                                                                                                    | nepolt                                         |                      | Devision                                                                                                    |                              | r idil                       |
|                                                                                                    |                                                                                                    |                                                                                        |                                                                                                    |                                                |                      |                                                                                                    |                              |                              |
| HC Plan Review                                                                                                    | Heeting                                                                                                    | w, you will find details of                                                            | the proposed EHC Review                                                                                                    | meeting including who ha                       | ve currently been i  | nvited to attend. If you w                                                                                                    | ould like to have o          | thers invited who            |
| ne local authority is responsible f                                                                                                    | or organizing the EHC Review (                                                                                                    | e.g. EOTAS, EHE), you ca                                                               | n arrange the EHC Review                                                                                                    | using this page.                               |                      |                                                                                                    |                              |                              |
| can start to arrange the meeting                                                                                                    | g at any point and save the deta                                                                                                    | ails in draft until you are re                                                         | eady to confirm. Once you                                                                                                    | choose to Book Meeting, i                      | nvitations will auto | omatically be sent to all n                                                                                                    | named invitees.              |                              |
| east 2 weeks' notice must be giv                                                                                                    | en to all invitees. You may find                                                                                                    | it useful to give longer no                                                            | otice to maximize attendar                                                                                                    | ice and ensure there is tim                    | e for written contri | butions to be received a                                                                                                    | nd circulated e.g. 8         | 3 weeks.                     |
| anging the roview meeting                                                                                                    | leview meeting must be sent to                                                                                                    | oure parents(s) and/or the                                                             | e young person, representa                                                                                                    | auves from Education. Hea                      |                      |                                                                                                    | THE PRINCETION COT           | tting                        |
|                                                                                                    | ı:                                                                                                    |                                                                                        |                                                                                                    |                                                | ini, Social Cale all | a the child of young pera                                                                                                    |                              | Iting.                       |
| Add the date, time and venue for<br>Invite the Education Setting/Provi<br>Invite a Parent, Carer or Guardian<br>Invite the child/young person<br>Invite Professionals                                                                                                    | :<br>the review meeting<br>der                                                                                                    |                                                                                        |                                                                                                    |                                                | iur, Souar care an   | a the oning of young pers                                                                                                    |                              | iting.                       |
| anging the revew meeting<br>wide the date, time and venue for invite<br>the Education Setting/Provid<br>nvite a Parent, Carer or Guardian<br>nvite the child/young person<br>nvite Professionals<br>will have the opportunity to amo                                                                                                    | the review meeting<br>der<br>end the details of the proposed                                                                              | meeting after it has been                                                              | 1 booked.                                                                                                    |                                                | ini, Souai care an   | a the crime of young pers                                                                                                    |                              | iting.                       |
| Indiana the review meeting<br>with the Education Setting/Provi<br>vite a Parent, Carer or Guardian<br>vite the child/young person<br>vite Professionals                                                                                                    | the review meeting<br>der<br>end the details of the proposed                                                                              | meeting after it has been                                                              | ı booked.<br>Show less informat                                                                                                    | ion ^                                          | nn, Social Care an   | a ne crime of young pers                                                                                                    |                              | iting.                       |
| Add the date, time and venue for<br>nvite the Education Setting/Provi<br>nvite a Parent, Carer or Guardian<br>nvite the child/young person<br>nvite Professionals<br>u will have the opportunity to ama                                                                                                    | the review meeting<br>der<br>end the details of the proposed                                                                              | meeting after it has been                                                              | i booked.<br>Show less informat                                                                                                    | ion^                                           | nur, Social Care an  | Save in draft                                                                                                    | Confirm and se               | end invitations              |
| Add the date, time and venue for<br>Invite the Education Setting/Provi<br>Invite a Parent, Carer or Guardian<br>Invite the child/young person<br>Invite Professionals<br>ou will have the opportunity to amo                                                                                                    | r:<br>the review meeting<br>der<br>and the details of the proposed<br>ssment scree<br>nactive are gr                                      | meeting after it has been<br>ons, icons ir<br>eyed out.                                | booked.<br>Show less informat                                                                                                    | ion∧<br>stages of th                           | e review             | Save in draft<br>V process t                                                                                                    | Confirm and se<br>hat are a  | end invitations active,      |
| Add the date, time and venue for<br>Invite the Education Setting/Provi<br>Invite a Parent, Carer or Guardian<br>Invite the child/young person<br>Invite Professionals<br>u will have the opportunity to and<br>s with the asse<br>ages that are in<br>22<br>Arrange                                                                                                    | the review meeting<br>der<br>and the details of the proposed<br>ssment scree<br>nactive are gr                                            | meeting after it has been<br>ens, icons ir<br>eyed out.                                | n booked.<br>Show less informat                                                                                                    | ion^<br>stages of th                           | e review             | Save in draft<br>V process t<br>Decision                                                                                                    | Confirm and se<br>hat are a  | and invitations<br>active,   |
| Add the date, time and venue for<br>Invite the Education Setting/Provi<br>Invite a Parent, Carer or Guardian<br>Invite the child/young person<br>Invite Professionals<br>u will have the opportunity to amo<br>s with the asse<br>ages that are in<br>27<br>Arrange                                                                                                    | r:<br>the review meeting<br>der<br>and the details of the proposed<br>ssment scree<br>nactive are gr                                      | meeting after it has been<br>ens, icons ir<br>eyed out.                                | n booked.<br>Show less informat                                                                                                    | ion∧<br>stages of th                           | e review             | Save in draft<br>V process t<br>Decision                                                                                                    | Confirm and se<br>hat are a  | end invitations active, Plan |
| Add the date, time and venue for<br>Invite the Education Setting/Provi<br>Invite a Parent, Carer or Guardian<br>Invite the child/young person<br>Invite Professionals<br>au will have the opportunity to amu<br>s with the asse<br>ages that are in                                                                                                    | r:<br>the review meeting<br>der<br>and the details of the proposed<br>ssment scree<br>nactive are gr<br><u>Contribute views</u>           | meeting after it has been<br>ons, icons ir<br>eyed out.                                | n booked.<br>Show less information<br>indicate the standard of the standard of the s | ion^<br>stages of th<br>Export<br>and plan the | e review             | Save in draft<br>y process the process the | Confirm and se<br>hat are a  | end invitations active, Plan |
| Add the date, time and venue for<br>nvite the Education Setting/Provi<br>nvite a Parent, Carer or Guardian<br>nvite Professionals<br>a will have the opportunity to and<br>so with the asse<br>ages that are in<br>227<br>Arrange                                                                                                    | r:<br>the review meeting<br>der<br>and the details of the proposed<br>ssment scree<br>nactive are gr<br>Contribute views<br>of the review | meeting after it has been<br>ens, icons ir<br>eyed out.<br>><br>><br>Mee<br>screens is | n booked.<br>Show less informat<br>andicate the s<br>to arrange a                                                                                                    | ion^<br>stages of th<br>Export<br>and plan the | e review             | Save in draft<br>v process the<br>Decision<br>meeting                                                                                                    | Confirm and se<br>hat are a  | end invitations active,      |
| Add the date, time and venue for<br>nvite the Education Setting/Provi<br>invite a Parent, Carer or Guardian<br>nvite the opportunity to amo<br>invite Professionals<br>i will have the opportunity to amo<br>i will have the opportunity to amo<br>i wi | r:<br>the review meeting<br>der<br>and the details of the proposed<br>ssment scree<br>hactive are gr<br>Contribute views<br>of the review | meeting after it has been<br>ens, icons ir<br>eyed out.<br>><br>Mee<br>screens is      | nbooked.<br>Show less information<br>indicate the standard of the standard of the st | ion^<br>stages of th<br>Report                 | e review             | Save in draft<br>v process the<br>Decision<br>meeting                                                                                                    | Confirm and set<br>hat are a | end invitations active, Plan |

|                                                                                                    |                                                                                                    |                                                                              |                                                                            | Cancel changes Save change                                                                                                    |
|----------------------------------------------------------------------------------------------------|----------------------------------------------------------------------------------------------------|------------------------------------------------------------------------------|----------------------------------------------------------------------------|----------------------------------------------------------------------------------------------------|
| EHC Plan Review Meeting                                                                                                    | g Details                                                                                                    |                                                                              |                                                                            |                                                                                                    |
| rranged By: Coordinator Jamie (coo                                                                                                    | rdinator_jamie@openobjects.com)                                                                                                    |                                                                              |                                                                            |                                                                                                    |
| Date of meeting:                                                                                                    |                                                                                                    | * Start time:                                                                | End time:                                                                  |                                                                                                    |
| 29/12/2018                                                                                                    |                                                                                                    | 09:00                                                                        | 12:00                                                                      |                                                                                                    |
| Location:                                                                                                    |                                                                                                    |                                                                              |                                                                            |                                                                                                    |
| School hall.                                                                                                    |                                                                                                    |                                                                              |                                                                            |                                                                                                    |
| Additional Meeting Information. e.g.                                                                                                    | Accessibility instructions/ requirements etc:                                                                                                    |                                                                              |                                                                            |                                                                                                    |
|                                                                                                    |                                                                                                    |                                                                              |                                                                            |                                                                                                    |
| Review Information (Private - SEND C                                                                                                    | Dnly):                                                                                                    |                                                                              |                                                                            |                                                                                                    |
| · · · · · · · · · · · · · · · · · · ·                                                                                                    |                                                                                                    |                                                                              |                                                                            |                                                                                                    |
|                                                                                                    |                                                                                                    |                                                                              |                                                                            |                                                                                                    |
| eople invited to attend t                                                                                                    | the EHC Plan Review meeting                                                                                                    |                                                                              |                                                                            |                                                                                                    |
| Parent(s), Carer(s) and/                                                                                                    | /or Guardian(s) invited to attend.                                                                                                    |                                                                              |                                                                            |                                                                                                    |
| Name                                                                                                    | Email address                                                                                                    |                                                                              | Invitation sent                                                            | Will attend                                                                                                    |
| Jamie Parent                                                                                                    | parent_jamie@openobjects.com                                                                                                    |                                                                              |                                                                            | Meeting not yet confirmed                                                                                                    |
|                                                                                                    |                                                                                                    |                                                                              |                                                                            | +Add Parent, Carer or Guar                                                                                                    |
|                                                                                                    |                                                                                                    |                                                                              |                                                                            |                                                                                                    |
|                                                                                                    |                                                                                                    |                                                                              |                                                                            |                                                                                                    |
| Professionals and/or te                                                                                                    | eams invited to attend.                                                                                                    |                                                                              |                                                                            |                                                                                                    |
| Professionals and/or te                                                                                                    | eams invited to attend.<br>Email address                                                                                                    | Specialism                                                                   | Invitation sent                                                            | Will attend                                                                                                    |
| Professionals and/or te<br>Name<br>Jamie SENCo                                                                                                    | eams invited to attend.<br>Email address<br>senco_jamie@openobjects.com                                                                                                    | Specialism                                                                   | Invitation sent                                                            | Will attend Meeting not yet confirmed                                                                                                    |
| Professionals and/or te<br>Name<br>Jamie SENCo                                                                                                    | eams invited to attend.<br>Email address<br>senco_jamie@openobjects.com                                                                                                    | Specialism<br>Education                                                      | Invitation sent                                                            | Will attend<br>Meeting not yet confirmed                                                                                                    |
| Professionals and/or te                                                                                                    | eams invited to attend.                                                                                                    | Specialism<br>Education                                                      | Invitation sent                                                            | Will attend<br>Meeting not yet confirmed Add Profess                                                                                                    |
| Professionals and/or te<br>Name<br>Jamie SENCo<br>a person has bee<br>ritees.<br>add a person to<br>dd Parent, Carer or Guard<br>ntact details                                                                                                    | eams invited to attend.                                                                                                    | Specialism<br>Education                                                      | he person to rei<br>rlink, for examp<br>vhere you can e                    | Will attend<br>Meeting not yet confirmed •<br>+ Add Profession<br>move them from the<br>le, click<br>enter the person's                                                                                      |
| Professionals and/or te<br>Name<br>Jamie SENCo<br>A person has bee<br>ritees.<br>add a person to<br>Add Parent, Carer or Guard<br>Intact details                                                                                                    | eams invited to attend.                                                                                                    | specialism<br>Education                                                      | Invitation sent<br>he person to rea<br>rlink, for examp<br>where you can e | Will attend<br>Meeting not yet confirmed •<br>+ Add Profession<br>move them from the<br>le, click<br>enter the person's                                                                                      |
| Professionals and/or te<br>Name<br>Jamie SENCo<br>a person has bee<br>vitees.<br>add a person to<br>Add Parent, Carer or Guard<br>Intact details                                                                                                    | eams invited to attend.                                                                                                    | Specialism<br>Education                                                      | Invitation sent<br>he person to rea<br>rlink, for examp<br>where you can e | Will attend<br>Meeting not yet confirmed •<br>+ Add Profession<br>move them from the<br>le, click<br>enter the person's                                                                                      |
| Professionals and/or te<br>Name<br>Jamie SENCo<br>A person has been<br>ritees.<br>Add a person to<br>Add Parent, Carer or Guard<br>Intact details<br>Intact details                                                                                                    | eams invited to attend.                                                                                                    | specialism<br>Education<br>e against the<br>relevant hype<br>other screen v  | he person to rea<br>rlink, for examp<br>vhere you can e                    | Will attend<br>Meeting not yet confirmed •<br>+ Add Profession<br>move them from the<br>le, click<br>enter the person's                                                                                      |
| Professionals and/or te<br>Name<br>Jamie SENCo<br>A person has been<br>ritees.<br>add a person to<br>Add Parent, Carer or Guard<br>Intact details<br>vite a Parent, Care<br>ase enter the Parent, Carer or Guard<br>ase enter: By inviting a Parent, Carer<br>ess will continue until they are remo | eams invited to attend.<br>Email address<br>senco_jamle@openobjects.com<br>en added incorrectly click the<br>o the list of invitees click the<br>lian , the system will open and<br>rer or Guardian<br>an's details below to invite them to the EHC Plan Review meeting<br>or Guardian you are explicitly providing access to the whole EHC<br>ved in the case sidebar by the case coordinator. | specialism<br>Education<br>e against the<br>relevant hype<br>other screen v  | Invitation sent<br>he person to rea<br>rlink, for examp<br>where you can e | Will attend<br>Meeting not yet confirmed  Add Profession<br>+ Add Profession<br>move them from the<br>le, click<br>enter the person's<br>invitee from the EHC Plan Review meeting, case                      |
| Professionals and/or te<br>Name<br>Jamie SENCo<br>A person has been<br>ritees.<br>Add a person to<br>Add Parent, Carer or Guard<br>Intact details<br>wite a Parent, Carer<br>ase enter the Parent, Carer or Guard<br>ase note: By inviting a Parent, Carer<br>ess will continue until they are remo | eams invited to attend.  Email address senco_jamle@openobjects.com  en added incorrectly click the o the list of invitees click the lian , the system will open and erer or Guardian aris details below to invite them to the EHC Plan Review meetin or Guardian you are explicitly providing access to the whole EHC wed in the case sidebar by the case coordinator.  Show                    | specialism<br>Education<br>e against the<br>relevant hype<br>other screen ve | Invitation sent<br>he person to rea<br>rlink, for examp<br>where you can e | Will attend<br>Meeting not yet confirmed  Add Profession<br>+ Add Profession<br>move them from the<br>le, click<br>enter the person's<br>invitee from the EHC Plan Review meeting, case                      |
| Professionals and/or te<br>Name<br>Jamie SENCo<br>A person has been<br>vitees.<br>Add a person to<br>Add Parent, Carer or Guard<br>Intact details<br>vite a Parent, Carer or Guard<br>ase enter the Parent, Carer or Guard<br>ase enter the Parent, Carer or Guard<br>Mame:                         | eams invited to attend.  Email address senco_jamle@openobjects.com  en added incorrectly click the o the list of invitees click the lian , the system will open and rer or Guardian an's details below to invite them to the EHC Plan Review meetin or Guardian you are explicitly providing access to the whole EHC ved in the case sidebar by the case coordinator.  *E-mail:                 | specialism<br>Education<br>e against the<br>relevant hype<br>other screen ve | Invitation sent<br>he person to rea<br>rlink, for examp<br>where you can e | Will attend<br>Meeting not yet confirmed  Add Profession Add Profession Content of the main of the move them from the Add Profession Content of the person's Definition of the EHC Plan Review meeting, case |

| Once the meeting has be<br>Save in draft or you can co                                                                                                    | een arranged you can eith<br>onfirm and send out invitat                                                                               | ier save the meet                                                                                                    | ing as draft by clickin<br>Confirm and send invitations             | ng                 |
|----------------------------------------------------------------------------------------------------|----------------------------------------------------------------------------------------------------|----------------------------------------------------------------------------------------------------|---------------------------------------------------------------------|--------------------|
| Contribute Views                                                                                                    | Contribute views                                                                                                    |                                                                                                    |                                                                     |                    |
| This part of the annual re<br>professionals, teams or<br>of the child/young perso                                                                                                    | eview process allows infor<br>organisations ahead of the<br>n and their parents or care                                                | mation to be requered to be requered to be review meeting.<br>Bers on how progree                                                                                                    | uested from involved<br>It can also capture t<br>ess is being made. | the views          |
| Requests for information<br>Team Member Job Titl<br>Lisa's views<br>Do you feel that you are making progress towards som<br>Yes No<br>What do you feel has been working well?:              | e Specialism<br>ne or all of the outcomes set out in your EHC Plan?:                                                                   | Status                                                                                                    |                                                                     | Save views         |
| What do you feel is not working well and would like to l                                                                                                    | be different? :                                                                                                    |                                                                                                    |                                                                     |                    |
| Things that are important to me                                                                                                    | Things that are working well at home and school                                                                                        | Other information I think is importation with the second second s | ant to know                                                         | know about my past |
| Once the individual's vie system. Meeting                                                                                                    | ws have been captured cl                                                                                                    | ick <sup>Save views</sup> sav                                                                                                    | e the information on                                                | the                |
| EHC Plan Review Meeting<br>This is a record of the EHC Review Meeting.<br>It includes the names of everyone that was invited, wh<br>The full details of the discussions held at the meeting | <b>g</b><br>no attended and when the meeting took place.<br>, and any recommendations made, are captured in the next<br>Show less info | stage of the EHCP Review pathway - "Re<br>rrmation ∧                                                                                                    | eport".                                                             |                    |
| EHC Plan Review Meeting Details<br>Date: 14/12/2018<br>Location: School hall                                                                                                    |                                                                                                    | Start time: Enc                                                                                                    | d time:                                                             |                    |
| Record of people who were invite<br>Parents, Carers and/or Guardians who were                                                                                                    | ed and who attended the EHC Plan Re<br>invited and who attended                                                                        | eview Meeting                                                                                                    |                                                                     |                    |
| Name                                                                                                    | Email address                                                                                                    |                                                                                                    | Invitation sent                                                     | Attended meeting?  |
| Chris                                                                                                    | parent_chris@openobjects.com                                                                                                    |                                                                                                    |                                                                     | Yes                |
| Professionals and/or teams who were invite                                                                                                    | ed and who attended                                                                                                    |                                                                                                    |                                                                     |                    |
|                                                                                                    | 5                                                                                                    |                                                                                                    |                                                                     |                    |

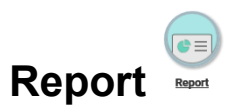

This section holds the full EHC review report. The report has several sections and includes a view on how the child or young person is currently progressing towards each outcome, as well as any recommendations for changes/ amendments to the EHC Plan.

| Publish review report by: 28/12/2018                                                                                                    | Review process to be completed by: 06/09/2019                                    |
|----------------------------------------------------------------------------------------------------|----------------------------------------------------------------------------------|
| EHCD Paview Peport                                                                                                    |                                                                                  |
| Here you will find the full EHC Review Report. The report has been written as a result of the discussions held at the review meeting and it | the views/ information provided ahead of that meeting.                           |
| Each section of the report includes a view on how the child or young person is currently progressing towards each outcome, as well as a     | any recommendations for changes/ amendments to the EHC Plan.                     |
| The local authority will consider the contents of the report and any supporting documentation/ evidence and will publish their decision of  | on whether the EHC Plan needs to be amended, ceased or maintained in its current |
| form until the next annual review.                                                                                                    |                                                                                  |
|                                                                                                    |                                                                                  |
|                                                                                                    | لع Download لع                                                                   |
| Report Areas                                                                                                    |                                                                                  |
| Details of the child or young person's current education setting                                                                            | The report has no information for this area                                      |
| The child or young person's views                                                                                                    | The report has no information for this area                                      |
| The parent(s) or carer(s) views                                                                                                    | The report has no information for this area                                      |
| Health                                                                                                    | >                                                                                |
|                                                                                                    |                                                                                  |
| -                                                                                                    |                                                                                  |
| To access information that has been recorded click the , the                                                                                | he content available will be displayed                                           |
|                                                                                                    |                                                                                  |
| Health                                                                                                    |                                                                                  |
|                                                                                                    |                                                                                  |
| Outcome(s)                                                                                                    |                                                                                  |
| Outcome 1                                                                                                    |                                                                                  |
| Outcome                                                                                                    |                                                                                  |
| X00000000X                                                                                                    |                                                                                  |
| Current progress towards this outcome: Not able to comment                                                                                  |                                                                                  |
| Steps to achieving this outcome Date to achieve by                                                                                          | Progress                                                                         |
| Are any changes needed to this outcome?:                                                                                                    |                                                                                  |
| No                                                                                                    |                                                                                  |
| Are any additional short term targets needed to support the child or young person to achieve this outcome?:                                 |                                                                                  |
| No                                                                                                    |                                                                                  |
| New/additional stens to achieve this outcome                                                                                                |                                                                                  |
| Steps to achieving outcome                                                                                                    | Date to be achieved by                                                           |
| new step                                                                                                    |                                                                                  |
|                                                                                                    |                                                                                  |
| To download a copy of the report, click Download this will d                                                                                | open a copy of the report in a PDF                                               |
|                                                                                                    |                                                                                  |
|                                                                                                    |                                                                                  |
| Decision W                                                                                                    |                                                                                  |
|                                                                                                    |                                                                                  |

| The next section confirms the decision that has be                                                                                                    | een made because of the recent EHC review                                                                                      |
|----------------------------------------------------------------------------------------------------|----------------------------------------------------------------------------------------------------|
| Publish decision by: 11/01/2019                                                                                                    | Review process to be completed by: 06/09/2019                                                                                  |
| Decision following EHC Plan Review<br>As a result of the recent EHC Review, the Local Authority will consider the information provided in the Annual Re<br>whether the current EHC Plan needs to be amended, ceased or maintained until the next review, notifying the pa<br>what the proposed decision is<br>what the final decision is | view Report, and any supporting documentation/ evidence. The local authority will make a decision about<br>rent at two stages: |
| Show less in                                                                                                    | ormation ^                                                                                                    |
|                                                                                                    | ل Download                                                                                                    |
| Decision Details                                                                                                    |                                                                                                    |
| Decision:<br>The Local Authority have decided to change the EHC Plan                                                                                                    | Date of decision:<br>06/09/2018                                                                                                |
| Reason for decision:<br>Needs amend.                                                                                                    |                                                                                                    |
| Private notes (internal use only):                                                                                                    |                                                                                                    |
|                                                                                                    |                                                                                                    |
| Again, a copy of the decision report can be downl                                                                                                    | oaded by clicking 🕘 Download , the decision                                                                                    |

report will be output to a PDF

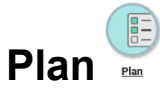

This is the final section of the review screens and holds the details of the revised EHC Plan, the draft plan can be shared by clicking Share Draft as with the full EHC assessment process – See guidance sheet EHCHUBGUIDE3a\_ASSESSMENT for further details.